## こうぎん法人インターネットバンキング

## 【重要】「残高照会」や「入出金明細」等を印刷すると、印字されないお客さまへ【対応策】

平成29年6月15日

「こうぎん法人インターネットバンキング」において、WindowsUpdate後に「残高照会」等の印刷を行なうと、印字されないという現象が発生しております。下記の設定を行うことで、印字できますので大変お手数をお掛けいたしますが、設定をお願いいたします。

- 1. 「こうぎん法人インターネットバンキング」の「利用者ログオン画面(暗証番号の入力画面)」を表示してください。
- 2. 画面上部の【ツール(T)】をクリックし【互換表示設定(B)】をクリックしてください。

| 🙋 高知銀行 - Internet Explorer 📃 🗌 🗙 |                               |                                                                                          |  |
|----------------------------------|-------------------------------|------------------------------------------------------------------------------------------|--|
|                                  | P 🔒 🛛 🕻 🤄                     | 🦻 🥖 高知銀行 🛛 🔺 🔛 🏠 🐋 🧱                                                                     |  |
| ファイル(F) 編集(E) 表示(V) ま   利用者ログオン  | i気に入り(A) <u>ツール(T)</u> ヘルブ(H) | EfF刷(P) ・<br>ファイル(F) ・<br>拡大(Z) (100%) ・<br>セーフティ(S) ・                                   |  |
| 利用者暗証番号を入力。<br>利用者暗証番号を入力。       | し、 ログオン を押してください              | スタートメニュー(ごサイトを追加)(M)<br>ダウンロードの表示(N) Ctrl+J<br>アドオンの管理(M)<br>F12 開発者ツール(L)<br>よったのたトレ(G) |  |
| I                                |                               | 互換表示設定(B)                                                                                |  |
|                                  |                               | Web サイトの問題を報告(R)<br>インターネット オプション(O)<br>バージョン情報(A)                                       |  |
| ログオン クリア                         | 閉じる                           |                                                                                          |  |
|                                  |                               | 🔍 100% 👻 //.                                                                             |  |

3. 「追加する Web サイト(D)」に finemax.net が表示されていることを確認後、【追加(A)】をクリックしてください。

| 互換表示設定                                             | ×               |  |  |
|----------------------------------------------------|-----------------|--|--|
| 互換表示設定の変更                                          |                 |  |  |
| 追加する Web サイト( <u>D</u> ):                          |                 |  |  |
| finemax.net                                        | 追加( <u>A</u> )  |  |  |
| 互換表示(ご追加した Web サイト(W):                             |                 |  |  |
|                                                    | 削除( <u>R</u> )  |  |  |
|                                                    |                 |  |  |
|                                                    |                 |  |  |
|                                                    |                 |  |  |
|                                                    |                 |  |  |
|                                                    |                 |  |  |
| 1                                                  |                 |  |  |
| ▼ イントラネット サイトを互換表示で表示する(1)                         |                 |  |  |
| Microsoft 互換性リストの使用(U)                             |                 |  |  |
| <u>Internet Explorer のブライバシーに関する声明</u> を読んで詳細を確認する |                 |  |  |
|                                                    | BBluz (o)       |  |  |
|                                                    | 閉じる( <u>C</u> ) |  |  |

4. 【閉じる(C)】をクリック後、暗証番号を入力してログオンし、印字できることをご確認ください。

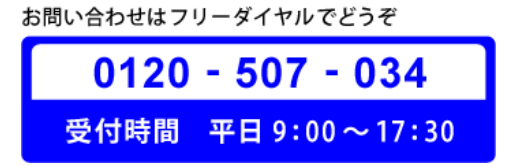